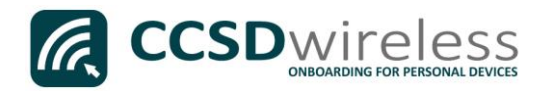

## Connecting Personal Devices to the CCSD Secured Wireless Network (iOS)

The following are directions for connecting your <u>PERSONAL</u> iOS device (iPhone, iPad, iPod) to the CCSD Secured Wireless Network.

- 1. From your device's Home screen, select the **Settings** icon.
- 2. Once you are in the Settings menu, select Wi-Fi.
- 3. Ensure that Wi-Fi is turned <u>ON</u>.

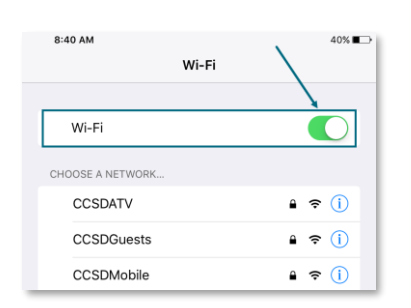

4. Select the **CCSDWireless** network.

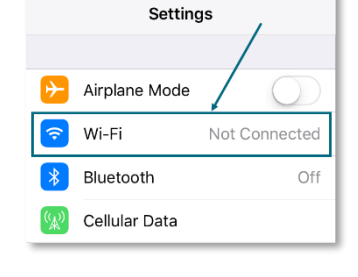

•••• AT&T LTE

| CHOOSE A NETWORK |         |
|------------------|---------|
| CCSDATV          | 🔒 🗢 🚺   |
| CCSDGuests       | ₽ \$ (Ì |
| CCSDMobile       | ₽ ≎ (Ì  |
| CCSDWireless     | ₽ হ (Ì  |

5. Enter the password provided by your local school's Library Media Specialist, Lab Manager, or School Administrator. Once entered, press **Join**.

| ••••• AT&T LTE |          |           | 3:26 PM                     |       | 100% 💼         |
|----------------|----------|-----------|-----------------------------|-------|----------------|
|                | Settings |           |                             | Wi-Fi |                |
|                |          |           |                             |       |                |
|                |          |           | Wi-Fi                       |       |                |
| Airplane       | e Mode   |           | CHOOSE A NETWORK            |       |                |
| ᅙ Wi-Fi        |          | Enter the | password for "CCSDWireless" |       | <b>≜</b> 奈 (i) |
| Bluetoc        | Cancel   |           | Enter Password              | Join  | <b>₽ 奈</b> (j) |
| Cellular       |          |           |                             |       | <b>₽ 奈</b> (i) |
|                | Password | •••••     |                             |       | <b>▲ 奈</b> (j) |

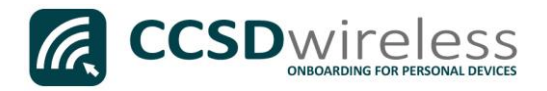

6. Wait for the checkmark to appear next to **CCSDWireless.** 

| 3:26 PM                          | 100% 📖  |
|----------------------------------|---------|
| Wi-Fi                            |         |
|                                  |         |
| Wi-Fi                            |         |
| <ul> <li>CCSDWireless</li> </ul> | ₽ ≈ (ì) |
|                                  |         |

- 7. Return to the device Home screen by clicking the **Home** button.
- 8. Open a web browser (i.e. Safari, Chrome) and navigate to <u>www.cobbk12.org</u>.

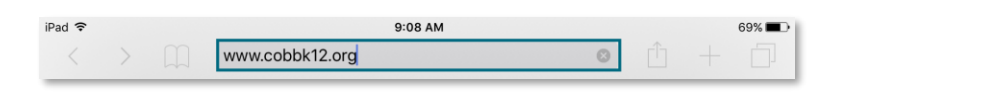

- 9. If you are a CCSD **Staff** member, enter your:
  - a. CCSD BadgeID
  - b. CCSD Password
  - c. Check the *"Acceptable Use Policy"* after reading the terms.

Construction of the production of the productio

enter your:

If you are a CCSD Student,

- a. Student ID Number (lunch number)
- b. Network Password (the password used to sign into a school computer)
- c. Check the "Acceptable Use Policy" after reading the terms.

After completing the form, select Sign In.

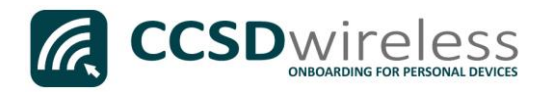

10. You will be re-directed to the *SSL Certificate Page*.

Click on the **gold key**.

Do not leave this site without first installing the CCSD-issued SSL Certificate!

It will be required to experience error-free surfing at secured HTTPS sites while on the CCSD Wireless Network.

| CCSD Wireless Network                                                                                                    |
|----------------------------------------------------------------------------------------------------|
| Don't leave this site without first installing the CCSD-issued SSL Certificate!                                           |
| To experience error-free surfing while on the CCSD Wireless Network, click on the key and install the SSL<br>Certificate. |
| Install Contracts                                                                                                    |
| ©2017 - Cobb County School District                                                                                       |

*Note: if there is a lock screen passcode on the device it must be entered to continue.* 

11. Click **Install** to begin installing the CCSD FortiGate Root Authority Profile.

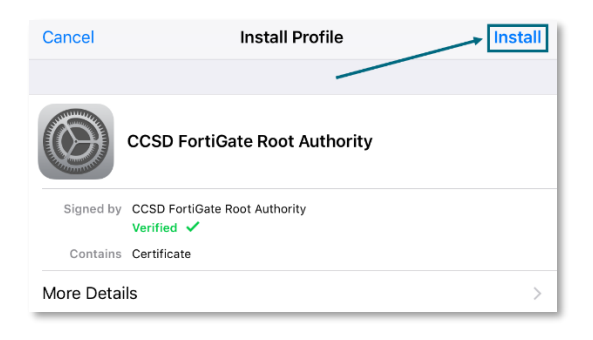

12. Confirm by clicking Install.

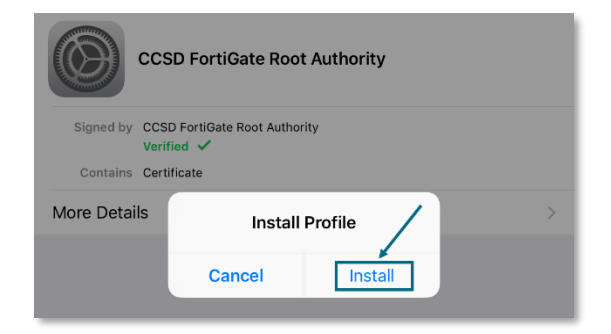

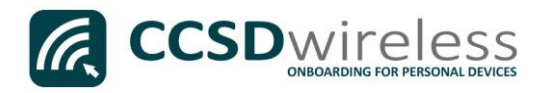

13. Once the profile has been installed, click **Done**.

|           | Profile Installed                           | ne |
|-----------|---------------------------------------------|----|
|           |                                             |    |
|           | CCSD FortiGate Root Authority               |    |
| Signed by | CCSD FortiGate Root Authority<br>Verified ✓ |    |
| Contains  | Certificate                                 |    |
| More Deta | ls                                          | >  |

- 14. For iOS version 10.2 and newer, you will need to update the Certificate Trust Settings. From your device's Home screen, select the **Settings** icon.
- Once you are in the Settings menu, select General, then About.
   Scroll down to Certificate Trust Settings.

| •••∘∘ AT&T 穼   | 4:40 PM      | * 🔳 |
|----------------|--------------|-----|
| General        | About        |     |
| SEID           | /            | >   |
| Legal          |              | >   |
| r              | 1            |     |
| Certificate Tr | ust Settings | >   |

- 16. Turn on the CCSD FortiGate Root Authority and exit Settings.
- 17. Navigate to a secure HTTPS site like <u>www.yahoo.com</u>, <u>www.google.com</u> or <u>www.bing.com</u>. Verify that the page displays properly.

| ••••○ AT&T 중 4:41 PM                                                                         | ∧ * <b>■</b> • |
|----------------------------------------------------------------------------------------------|----------------|
| About Certificate Tr                                                                         | rust Settings  |
|                                                                                              | 1              |
| Trust Store Version                                                                          | 2016102100     |
| Some certificate settings ar<br>"Cobb County MDM"<br>ENABLE FULL TRUST FOR F<br>CERTIFICATES | e enforced by  |
| CCSD FortiGate Root                                                                          | Authority      |
| MicroDasys-CCSD                                                                              |                |

18. Please contact your local Media Specialist if you encounter any issues connecting to the CCSDWireless network.